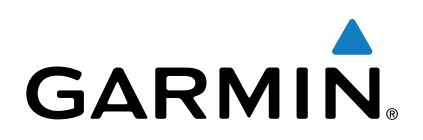

# Garmin Drive<sup>™</sup> 40/50/60

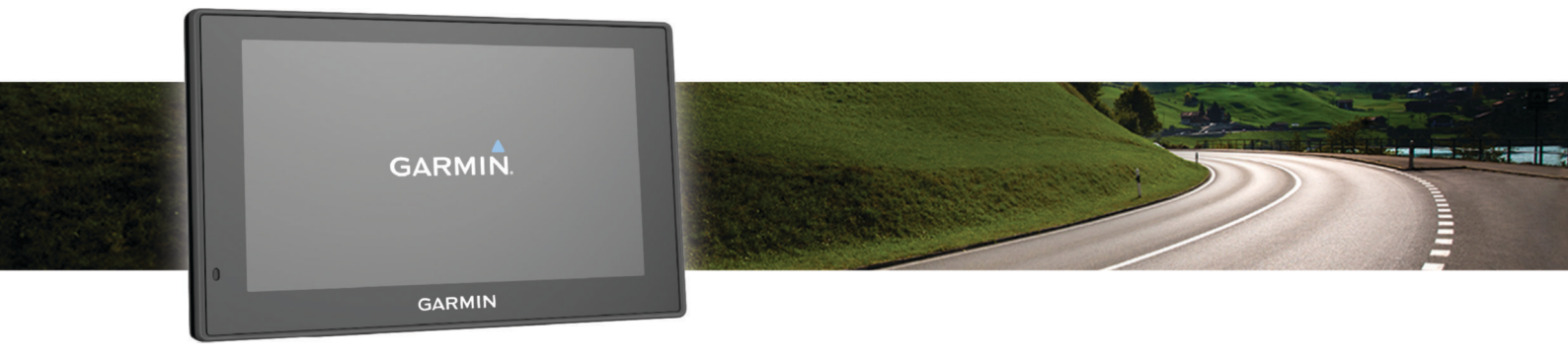

Ръководство

Всички права запазени. Съгласно закона за авторското право, това ръководство не може да бъде копирано, изцяло или частично, без писменото съгласие на Garmin. Garmin си запазва правото да променя или подобрява своите продукти и да прави промени в съдържанието на това ръководство, без задължение за уведомяване всяко лице или организация за такива промени и подобрения. Идете на www.garmin.com за текущи обновявания и допълнителна информация относно употребата на този продукт.

Garmin® и логото на Garmin са търговски марки на Garmin Ltd. или клоновете му, регистрирани в САЩ и други страни. Те не могат да бъдат използвани без изричното разрешение на Garmin.

Garmin DriveSmart<sup>™</sup>, Garmin Express<sup>™</sup>, myTrends<sup>™</sup>, nüMaps Guarantee<sup>™</sup>, и nüMaps Lifetime<sup>™</sup> са търговски марки на Garmin Ltd. или нейните филиали. Те не могат да бъдат използвани без изричното разрешение на Garmin.

Android<sup>™</sup> е търг.. марка на Google Inc. Applé и Mac °ca търговски марки на Apple Inc, регистрирани в САЩ и други страни. Bluetooth ° словна марка и лого са собственост на Bluetooth SIG, Inc., и всяко използване на тази марка или лого от Garmin е под лиценз. Foursquare° е търговска марка на Foursquare Labs, Inc. в САЩ и в други страни. HD Radio ™ и HD логото са търговски марки на iBiquity Digital Corporation. HD Radio Technology произведен по лиценз на iBiquity Digital Corporation в САЩ и други патенти. microSD ™ и логото MicroSDHC са търговски марки на SD-3C, LLC. Windows °, Windows Vista°, и Windows XP °ca регистрирани търговски марки на Microsoft Corporation в САЩ и други страни.

# Първи стъпки

#### 

Вижте Important Safety uProduct Information напътствия в кутията на апарата за предупреждения и друга важна информация.

- Актуализирайте картата и софтуера на вашето устройство.
- Монтирайте устройството във вашият автомобил и свържете зарядното към запалката.
- Изчакайте устройството да приеме GPS сигнал.
- Регулирайте силата на звука и яркостта на дисплея.
- Навигирайте до вашата дестинация.

# Поддръжка и актуализации

Garmin Express<sup>™</sup> (garmin.com/express) осигурява лесен достъп до тези услуги за Garmin <sup>®</sup> устройства.

- Регистрация на продукта
- Ръководства за продукта
- Актуализация на софтуера.
- Качване на данни на Garmin Connect™
- Карти и актуализации.
- Превозни средства, гласове, и други екстри

#### Актуализиране на карти и софтуер с Garmin Express

Можете да използвате Garmin Express, за да изтеглите и инст. най-новите актуализации на картата и софтуера на вашето устройство. Акт. на картата предоставят най-новите налични данни за картографиране, за да се гарантира, че устр. изчислява точни маршрути. Garmin Express е на разпол. за Windows ° и Мас ° компютри.

1 На вашият компютър отидете на www.garmin.com/express.

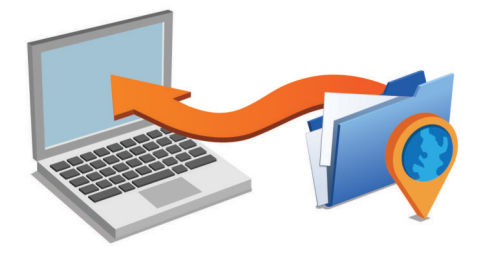

- 2 Изберете опция:
  - За да инсталирате на компютър с Windows, изберете Download for Windows.
  - За да инсталирате на Мас, изберете Download for Mac.
- **3** Отворете изтегления файл и следвайте инструкциите на екрана, за да завършите инсталацията.
- 4 Стартирайте Garmin Express.
- **5** Свържете вашето Garmin устройство към компютъра с помощта на USB кабел.

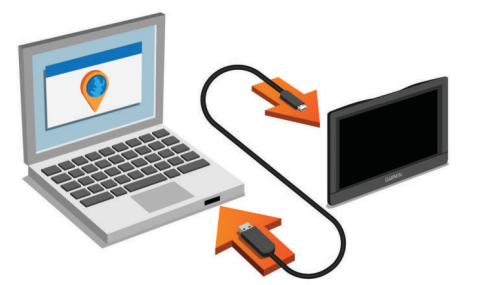

6 Изберете Add a Device.

Garmin Express софтуера открива вашето устройство.

- 7 Изберете Add Device.
- 8 Следвайте инструкциите на екрана, за да добавите вашето устройство към Garmin Express.

Когато инсталацията приключи, Garmin Express софтуера търси актуализации за картата и софтуера за вашето устройство.

- 9 Изберете опция:
  - За да инст. всички налични актуал., натиснете върху Install All.
  - За да инст. актуал., натиснете View Details и изберете update.

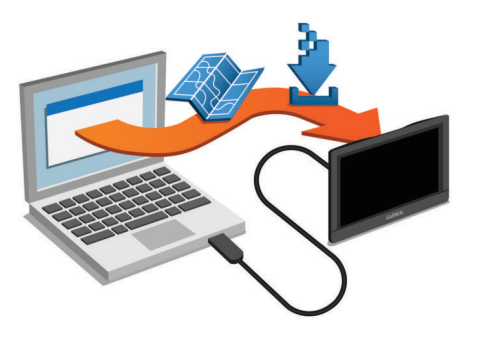

Garmin Express инсталира обновленията на вашето устройство. Актуализациите на картата са много големи, и този процес може да отнеме дълго време при по-бавни интернет връзки.

# Преглед на устройството

### Garmin Drive 40

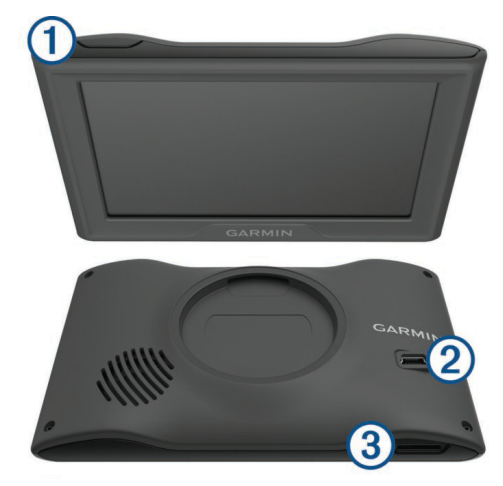

- Бутон за включване
  Мini-USB захранващ кабел и данни
- ③ Слот за картата с памет

# Garmin Drive 50

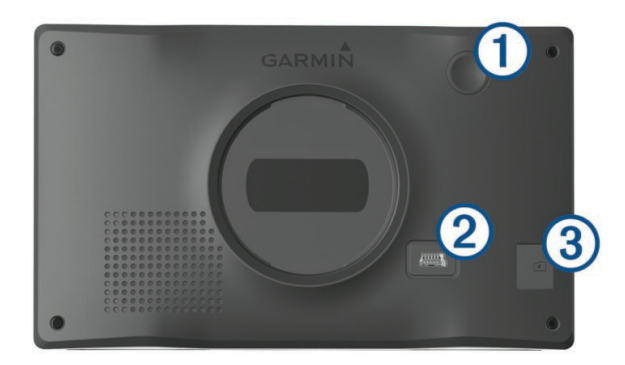

| 1 | Бутон за включване.                   |
|---|---------------------------------------|
| 2 | Mini-USB кабел за захранване и данни. |

# Garmin Drive 60

Опот за карта памет.

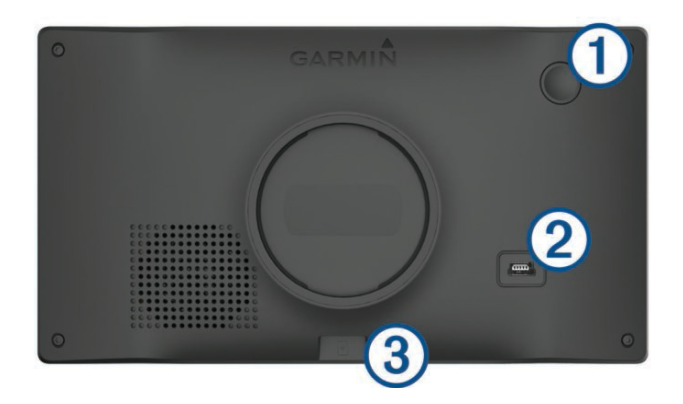

| 1 | Бутон за включване.                   |  |
|---|---------------------------------------|--|
| 2 | Mini-USB кабел за захранване и данни. |  |
| 3 | Слот за карта памет.                  |  |

# Свързване на уреда към зарядното

#### **∆внимание**

Този продукт съдържа литиево-йонна батерия. За да се предотврати възможността от нараняване или повреда на продукта, причинени от излагане на батерията на прекомерна горещина, съхран. устр. далеч от пряка слънчева светлина.

Преди да използвате устройството на захранване от батерията, трябва да го заредите.

1 Вкл. кабела за зареждане 1 в USB порта на устройството.

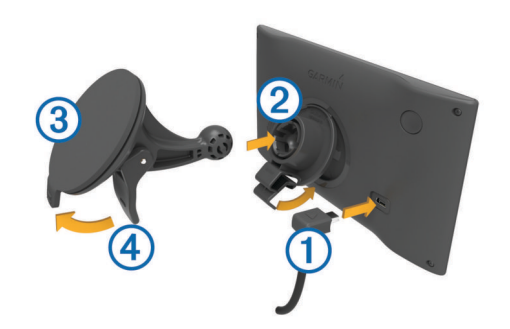

- **2** Натиснете монт. върху вендузата ③ докато щракне на място.
- **3** Натиснете вендузата към прозореца и натиснете лоста ④ към стъклото.
- 4 Монтирайте монтажното в гнездото на гърба на устройството.
- 5 Натиснете долната част на монтажното в устр., докато щракне.
- 6 Включете другия край на кабела за зареждане в запалката на вашият автомобил.

#### Включване и изключване на устройството

- За да включите устройството, натиснете бутона за включване, или свържете устройството към захранването.
- За да поставите устройството в режим на пестене на енергия, натиснете бутона за включване, докато устр. е включено.
   Докато е в режим на пестене на енергия, екранът е изключен и устр. използва много малко енергия, но може веднага да се акт.

Можете да зареждате вашето устр. по-бързо, като го поставите в режим на пестене на енергия, докато батерията се зарежда.

• За да изключите устройството напълно, задръжте бутона за включв., докато съобщение се появи на екрана и изберете Off.

Съобщението се появява след пет секунди. Ако пуснете бутона за вкл., преди да се появи подканата, устройството влиза в режим на пестене на енергия.

# Придобиване на GPS сигнал

При включване на навигационното устройство, GPS приемника трябва да приеме сателитни данни и установи текущото местопол. В лентата на съст. се показва силата на сателитен сигнал. Времето, необходимо за придобиване на сателитни сигнали варира в зависимост от няколко фактора, вкл. колко далеч сте от мястото, където последно сте използвали навиг. устр., независимо дали имате ясен изглед към небето, и колко време е минало, откакто за последен път сте изпол. навиг. устр. Първият път, когато вкл. навиг. устр., може да минат няколко мин., за да придобие сат. сигнали.

- 1 Включете устройството.
- 2 Изчакайте, докато устройството локализира сателити.
- 3 Ако е необходимо, излезте навън, на открито, далеч от високи гради и дървета.

Когато, светне в зелено, устройството е локализирало сигнали и е готово за навигиране.

# Статус на иконите

Лентата на състоянието се намира в горната част на главното меню. Иконите за състоянието на показват информация за функциите на устройството. Можете да изберете някои икони, за да промените настройките или да видите допълнителна информация.

.....

GPS сигнал статус. Задръжте за да видите GPS точност и придобита сателитна информация

| 9 <b>:10</b> | Текущо време. Изберете, за да настроите<br>времето. |
|--------------|-----------------------------------------------------|
| -            | Ниво на заряда на батерията.                        |

# Използване на бутоните на екрана

Бутоните на екрана ви позволяват да преминавате през страници, менюта и опции на менюто на вашето устройство.

- Задр. Сързо да се върнете в главното меню.
- Избор тили за да преминете през списъци или менюта.
- Задр ли да преминете по-бързо.
- Избор 🔤 за да видите меню за възможностите на конкретният екран.

# Настройка на звука

- 1 Изберете Volume.
- 2 Изберете опция:
  - Използвайте плъзгача, за да регулирате силата на звука.
  - Избор 🕅 за да изключите звука на устройството.
  - Избор 🔧 за допълнителни опции.

#### Активиране на Automatic Volume

Вашето устройство може да увеличите или намалите силата на звука автоматично въз основа на нивото на фоновия шум.

- 1 Избор Volume > 🔧.
- 2 Изберете Automatic Volume.

# Регулиране на яркостта на екрана

- 1 Изберете Settings > Display > Brightness.
- 2 Използвайте плъзгача, за да регулирате яркостта.

# Driver Awareness Особености и Сигнали

#### ЗАБЕЛЕЖКА

Предупр. за водача и ограниченията на скоростта са само за инф. и не заместват вашата отговорност да спазвате всички знаци за скорост и да се използвате безопасно решение. Garmin не носи отговорност за глоби, които получавате за неизп. на задъл. да се следват всички прил. закони и знаци.

Вашето устр. предлага функции, които могат да помогнат за насърчаване на безоп. шофиране и увел. на ефективн., дори когато шофирате в позната среда. Устр. възпр. звуков тон или съобщение и показва инф. за всеки сигнал. Можете да вкл. или изключите звуковия сигнал или съобщение за всеки вид сигнал. Не всички сигнали са налични във всички региони.

Училищни зона или училища: Устройството възпроизвежда тон и показва разстоянието и ограничения на скоростта (ако има такива) за предстоящото училище или училище зона.

- Ограничения на скоростта: Устройството възпроизвежда тон и показва лимита на скорост, така че да можете да бъдете подготвени за намаляване на скоростта.
- Ограничението на скоростта превишена: Устройството възпроизвежда тон и показва червена рамка на иконата за ограничение на скоростта, когато превишите огран. на скоростта.

Грешен път на еднопосочна улица: Устройството възпроизвежда съобщение и показва предупреждение на цял екран, ако пътувате по грешен път на еднопосочна улица. Ръбовете на екрана стават червени и сигнала остава в горната част на екрана, докато не напуснете еднопосочна улица или коригира.

Железопътен прелез: Устройството възпроизвежда тон и показва разстоянието до предстоящият железопътен прелез.

- Избор ち за да се върнете към предишния екран на менюто. Пресичащи животните: Устройството възпроизвежда тон и показва разстоянието до предстоящата облас с преминавщи животни.
  - Завой: Устройството възпроизвежда тон и показва разстоянието до завоя на пътя.
  - По-бавно движение: Устройството възпроизвежда тон и показва разстоянието до по-бавен трафик, когато наближите бавен трафик при по-висока скорост. Вашето устройство трябва да получава информация за трафика, за да използвате тази функция.
  - Предупреждение за умора: Устройството възпроизвежда тон и подсказва за предстоящи спирки за почивка, след като сте били шофиране в продължение на повече от два часа, без да спирате.

# Акт. или деактив. на Audible Driver Alerts

Можете да изключите отделни аудио сигнали за водача. Визуалните сигнали се показват дори когато звука на сигналът е забран.

- 1 Избрете Settings > Map & Vehicle > Audible Driver Alerts.
- 2 Изберете или изчистете отметката за всеки сигнал.

# Червени светофари и камери

#### ЗАБЕЛЕЖКА

Garmin не носи отговорност за достоверността или последиците от ползването на данните за червени светофари или камери.

ЗАБЕЛЕЖКА: Тази функция не е налична за всички региони или модели продукти.

Информация за червени светофари и камери е наличен в някои области за някои модели продукти. Отидете на garmin.com/speedcameras за да проверите наличността и съвместимостта, или за да закупувите абонамент или еднократна актуализация. Можете да закупите нов регион или да разширите съществуващия абонамент по всяко време.

Можете да отидете в mygarmin.com за актуализиране на базата данни за камери на вашето устройство. Трябва да се актуализирате устр. често, за да получите най-точна информация за камери.

За някои устройства и региони, червените светофари и камери могат да се включат с вашето устройство. Включени данни не включват ъпдейти или абонамент.

# Навигиране до Вашата дестинация

#### Маршрути

Маршрут е път от текущото Ви местоположение до една или повече дестинации.

- Устройството изчислява препоръчан маршрут до вашата дестинация на базата на предпочитанията, които сте задали, включително режим на изчисление на маршрута и отбягвания.
- Можете да започнете да навигирате към вашата дестинация бързо с помощта на препоръчания маршрут, или можете да изберете алтернативен маршрут.

- Ако има конкретни пътища, които трябва да се използват или да се избегнат, можете да персон. по маршрута
- Можете да добавите няколко дестинации на маршрута.

# Стартиране на маршрут

- 1 Изберете Where To?, и потърсете място.
- 2 Изберете място.
- 3 Изберете опция.
  - За да започнете да навигирате с помощта на препоръчания маршрут, изберете Go!.

  - За да редакт. хода на мар., изберете**∀** > Edit Route, и добавете точки по маршрута.

Устройството изчислява маршрут до мястото и ви води с помощта на гласови указания и информация на картата. Предварителен преглед на главните пътища в маршрута Ви се появява в края на картата за няколко секунди.

Ако трябва да се спрете за допълнителни дестинации, можете да добавите местоположения към маршрута си.

#### Стартиране на маршрут с помощта на карта

- Можете старт. маршрут, като изберете локация от картата.
- 1 Изберете View Map.
- 2 Плъзн. и прибл. картата, за да изведете района за търсене.
- 3 Ако е необходимо-Q за да филтр. точките на интерес по категории.

Местоп. се марк. 💵 (или синя точка) се появяват на картата.

- 4 Изберете опция:
  - Изберете местоположение на маркера.
  - Изберете точка, като улица, пресечка, или локация на адрес.
  - 5 Изберете Go!.

#### У дома

Първият път, когато стартирате маршрут у дома, устройството ви подканва да въведете местоположението на дома си.

- 1 Изберете Where To? > Go Home.
- 2 Ако е необходимо, въведете местоположението на дома си.

#### Редактиране на У Дома

- 1 Изберете Where To? > Saved > Set Home Location.
- Въведете местоположението на дома си.

# Вашият маршрут на картата

#### ЗАБЕЛЕЖКА

Функцията за огр. на скоростта е само за инф. и не замества Ваша отговорност за спазване на всички знаци за скорост и използване на безопасно решение. Garmin не носи отговорност за глоби, които получавате за неизпълнение на задълж. да се следват всички прил. закони за движ. и знаци.

Докато пътувате, устройството ви насочва към вашата дестинация с помощта на гласови указания и информация на картата. Инструкции за следващата ви маневра, или друга дейност, се появяват в горната част на картата.

Ограничението на скоростта може да се появи, докато пътувате по главни пътища. Тази функция не е налична във всички области.

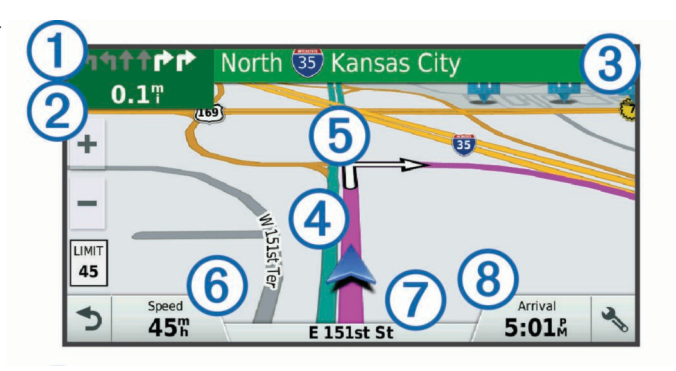

- П Следващото действие в маршрута. Показва следващия завой, изхода, или други действия, ако са налични.
- 2 Разстояние до следващото действие.
- ③ Името на улицата или изхода свързан със следващото действие
- ④ Маршрута маркиран върху картата.
- ⑤ Следваща действия в маршрута. Стрелките на картата показват местоположението на предстоящите действия.

#### 6 Скорост.

- 🕖 Име на пътя, по който пътувате.
- В Очаквано време на пристигане. Можете да докоснете тази област, за да промените
- Можете да докоснете тази област, за да промените информацията, която да се показва.

#### Active Lane ориентиране

Когато наближавате завой, докато навигирате, подробна симулация на пътя се появява на картата, ако е налична. Цветна стрелка ① показва препоръчителната лента за завой.

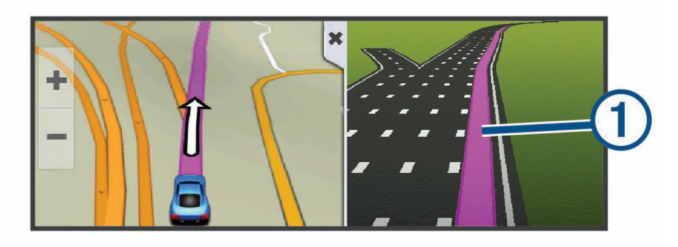

#### Преглед на завойте и насоките

Докато навигирате, можете да видите предстоящите завои, смяната на лента или други посоки за Вашия маршрут.

- 1 От картата, изберете опция:
  - За да видите предстоящите завой и насоки, избор > Turns.

Инструментът на картата показва следващите четири завои или направления. Списъкът се актуализира автоматично, докато се придвижвате по маршрута.

- За да видите пълния списък на завои и упътване за целия маршрут, изберете текст лента в горната част на картата.
- 2 Изберете завой или посока (по желание)

Показва се подробна информация. Изображения могат да се показват за кръстовища на главни пътища, ако има такива.

#### Преглед на целия маршрут на карта

- 1 Докато навигирате, изберете произволно място на картата.
- 2 Избор .⁵.

# Добавянето на място по маршрута

Преди да можете да добавите място по маршрута, трябва да навигирате.

Можете да добавите местоположения в средата или в края на маршрута си. Например, можете да добавите бензиностанцията като следваща дестинация в маршрута си.

За да създадете маршрути с множество дестинации или спирки по разписание, можете да използвате trip planner, за да планирате, разграфите, и запаметите пътуване.

- 1 От картата, изберете > Where To?.
- 2 Търсете място за навигиране.
- 3 Изберете място.
- 4 Изберете Go!.
- 5 Изберете опция:
  - За да добавите местоп. като следваща дестинация в маршрута си, изберете Add As Next Stop.
  - За да добавите местоположението в края на маршрута си, изберете Add As Last Stop.
  - За да добавите местоп. и редактирате реда на дестинации изберете Add to Active Route.

Устройството преизчислява маршрута, за включи добав. местоположение и ви насочва към дестинациите в реда.

#### Оформяне на маршрута

Преди да можете да оформите вашия маршрут, трябва да започнете маршрут.

Можете ръчно да оформяте маршрута си. Това ви позволява да насочи маршрута да използва определен път или определена област без добавяне на дестинация за маршрута.

- 1 Докоснете произволно място на картата.
- **2** Избор Уван,

Устройството влиза в режим на маршрут оформяне.

3 Изберете местоположение на картата.

Можете да избер. 🕂 да приближите върху картата и изберете по-точна локализация.

Устройството преизчислява маршрута, за да пътуват в избраното място.

- 4 Ако е необходимо, изберете опция:
  - За да добавите още точки към маршрута, изберете допълнителни места на картата.
  - 🔹 За да премахн. точка, изберете 🖬
- 5 Когато прикл. с оформянето на маршрута, изберете Go!.

# Обход

Можете да направите отклон. за опред. разст. по маршрута си или обход около конкр. пътища. Това е полезно, ако се натъкнете на строит. зони, затв. пътища, или лоши пътни усл.

- От картата, изберете > Change Route.
  Ако инструментът за Промяна на маршрута не е в менюто на картата, можете да го добавите.
- 2 Изберете опция:
  - За обход на маршрута ви за определено разстояние, изберете Detour by Distance.
  - За обход около специфичен път по маршрута, изберете **Detour by Road**.

# Спиране на маршрут

От картата, изберете > **Stop**.

#### Промяна на режима на изчисл. на маршрута

- 1 Изберете Settings > Navigation > Calculation Mode.
- 2 Изберете опция:
  - Изберете **Faster Time** за най-бързо време, но това може да бъде по-дългото разстояние.
  - Изберете Off Road за да се изчисли от точка до точка маршрута (без пътища).

• Изберете Shorter Distance за по-кратко разстояние, но това може да отнеме повече време.

# Планиране на маршрут

Можете да използвате планиране на пътуване, за да създадете и запишете пътуване, по което можете да се придвижвате по-късно. Това може да бъде полезно за планиране на маршрут за доставка, за почивка, или пътуване. Можете да редактирате запаметено пътуване, включително преподреждане на местата, оптимизиране на реда на спирките, допълнителна информация и още.

Можете да използвате и планирането на маршрут да редактирате и записвате активният ви маршрут.

#### Планиране на пътуване

Едно пътуване може да включва много дестинации, и то трябва да включва най-малко начално място и една дестинация. Началното мястото е мястото, от което имате намерение да започнете пътуването си. Ако започнете да навигирате пътуването от друго място, устройството дава възможност за маршрут към стартовото положение на първо място.

- 1 Избор Apps > Trip Planner >=> Create Trip.
- 2 Изберете Select Start Location.
- 3 Изберете място за вашата начална точка, и изберете Select.
- 4 Изберете Select Destination.
- 5 Изберете място на дестинацията и изберете Select.
- 6 Изберете Add Location за да добавите повече местоп. (по избор).
- 7 След като сте добавили всички необходими места, изберете Next > Save.
- 8 Въведете име и изберете Done.

#### Навигиране към запаметено пътуване

- 1 Изберете Apps > Trip Planner.
- 2 Изберете записано пътуване.
- 3 Изберете Go!.
- 4 Изберете първото мястото за навигиране и изберете Start. Устройството изчислява маршрут от текущото ви местоположение в избраното място и след това ви води към останалите дестинации за пътуване в ред.

#### Оптимизиране на дестинации в маршрут

Устройството може автоматично да оптимизира реда на дестинации в пътуването ви, за да създадете по-кратък, по-ефективен маршрут. Изходното положение и крайната дестинация не се променят при оптимизиране на реда.

#### Докато ред. пътуване, избор > Optimize Order.

# Редактиране и преподреждане на локации в маршрута

- 1 Изберете Apps > Trip Planner.
- 2 Изберете записано пътуване.
- 3 Изберете място.
- 4 Изберете опция:
  - За да преместите местоп. нагоре или надолу, изберете и плъзнете на мястото на новата позиция в пътуването.
  - За доб. на ново място, след като избраното място, изберете
    ⊕
  - За да прем. местоп., изберет 🖬 .

#### та Редактиране и запазване на тейущият ви маршрут

Ако даден маршрут е активен, можете да използвате планирането на пътуване за редакт. и записване на маршрута ви като пътуване.

- 1 Изберете Apps > Trip Planner > My Active Route.
- 2 Редакт.е на маршрута си с помощта на някоя от функциите. Маршрутът преизчислява всеки път, когато се прави промяна.
- 3 Изберете Save за да запаметите маршрута си като пътуване, към което можете, да навигирате отново по-късно (по желание).

#### Намиране на сервизи и бензинастанции

Можете да използвате Къде съм аз?. за да намерите най-близката болница, полиц. управление и бензиностанция.

- 1 От картата, изберете превозното средство.
- 2 Изберете Hospitals, Police Stations, или Fuel. Появява се списък с местата за избраната услуга, с най-близките места в горната част.
- Изберете място.
- 4 Изберете опция:
  - За да навигирате до местоположението, изберете Go!
  - За да видите тел. номер и други данни за местополож. 2 Изберете място. избор 🕦

#### Насоки към вашето текущо местоположение

Ако трябва да кажете на друго лице, как да стигне до текущото ви местоположение, можете да видите списък на посоки.

- 1 От картата, изберете превозното средство.
- 2 Избор > Directions to Me.
- Изберете начално място.
- 4 Изберете Select.

# Добавяне на пряк път

Можете да добавите команди за бърз достъп до На къде?. Прекият път може да посочи място, категория, или търсене.

На къде? менюто може да съд. до 36 икони за бърз достъп.

- 1 Изберете Where To? > Add Shortcut.
- 2 Изберете елемент.

#### Премахване на пряк път

- 1 Избор Where To? >=> Remove Shortcut(s).
- Изберете пряк път за премахване.
- 3 Изберете прекия път отново, за да потвърдите.
- 4 Изберете Save.

#### Записване на локация

#### Записване на локация

- Търсене на местоположение.
- От резултатите от търсенето, изберете място.
- Избор **П**.
- 4 Изберете Save.
- 5 Ако е необходимо, въведете име, и изберете Done.

#### Запаметяване на текущата ви локация

- 1 От картата, изберете иконата на превозното средство.
- 2 Изберете Save.
- 3 Въведете име и изберете Done.
- 4 Изберете ОК.

#### Редактиране на записана локация

- Изберете Where To? > Saved.
- 2 Ако е необходимо, изберете категория.
- 3 Изберете място.
- **4** Избор **6**.
- 5 Избор = > Edit.
- 6 Изберете опция:
  - Изберете Name.
  - Изберете Phone Number.
  - Изберете Categories да зададете категории до запаметена локация.

- Изберете Change Map Symbol да смените символа, използван • за маркиране на запаметените местоположения на картата.
- 7 Редактиране на информацията.
- 8 Изберете Done.

#### Задаване на категория за записана локация

Можете да добавите потребителски категории. за да организирате запазените си места.

Категории се появяват в менюто на запазени места, след като сте запаметили най-малко 12 места.

- 1 Изберете Where To? > Saved.
- Избор ①.
- 4 Избор > Edit > Categories.
- 5 Въведете едно или повече имена на катег., раздел. със запетаи.
- 6 Ако е необходимо, изберете предложение за категория.
- 7 Изберете Done.

#### Изтриване на записани локации

Изтрити места не могат да бъдат възстановени.

- 1 Изберете Where To? > Saved.
- 2 Избор > Delete Saved Places.
- 3 Изберете полето до запам. местопол., което е за изтриване, и изберете Delete.

# Използване на картата

Можете да използвате картата, за да се движите по маршрут или да видите карта на околността, когато маршрут е активиран.

- 1 Изберете View Мар.
- Докоснете произволно място на картата.
- 3 Изберете опция:
  - Плъзнете картата наляво, надясно, нагоре или надолу.
  - За да увел. или намал. нили.
  - За да превкл. между North Up и 3D изгледи избо .
  - За да филтр. показаните точки на интерес от катег., изберете Q.
  - За започване на маршрут, изберете местоположение на картата, и изберете Go!

#### Инструменти на картата

Карта инструменти осигуряват бърз достъп до информ. и функции на каратата докато глдате самата карта. Когато активирате инструменти за карта, се появява в панел на ръба на картата.

Stop: Спира навигацията на активния маршрут.

- Change Route: Позволява ви да направите отклонение или пропуснете места в маршрута си.
- Up Ahead: Показва предстоящи места по трасето или по пътя, по който се движите./
- Turns: Показва списък с предстоящи завои по маршрута BИ.
- Trip Data: Показва персонализирани данни за пътуване, като скорост или пробег.
- Volume: Регулира силата на звука.
- Brightness: Настройва яркостта на екрана.
- Phone: Показва списък на последните телефонни обаждания от вашия свързан телефон, и показва по време на разговор опции, докато разговора е активен.
- Traffic: Показва трафик условията по маршрута ви или във вашия район.

#### Преглед на инструменентите на картата

- От картата, изберетех.
- 2 Изберете инструмен нат картата.
- Инстр.т на картата се появява в панел на ръба на картата.
- 3 Когато сте готови с използването на иснтр ×

#### Активиране на инструментите на картата

По подразб., само най-често използв. инструменти са актив. в менюто на картата. Можете да добав. до 12 инстр. в менюто.

- 1 От картата, изберете > Ф.
- 2 Пост. отметка в квадр. до всеки инстр., за да го добавите.
- 3 Изберете Save.

#### Какво следва

Up Ahead инструментът предоставя информация за предстоящи места по маршрута ви, по който се движите. Можете да видите предстоящите точки на интерес, като ресторанти, бензиностанции, или места за почивка. При пътуване по магистрала, можете да видите информация и достъпни услуги за предстоящи изходи и градове, подобни на информацията на магистралата за пътни знаци.

Можете да персонализирате три категории, за да се покаже в Up Ahead инструмента.

#### Преглед на предстоящи обекти

- 1 От картата, изберете > Up Ahead.
- 2 Изберете опция:
  - За да видите следв. предст. място във всяка категория, избор, ако е необходимо.
  - За да видите инф. и достъпни услуги за предстоящи 1 изходи или градове, избор 🕂

Тази опция е налична само, докато пътувате по магистрала или когато маршрута включва магистрала.

3 Изберете елемент, за да видите списъка на местата за тази категория, изходи или градове.

#### Персонализиране на категориите

Можете да промените категориите за местоположение, които се показват в Up Ahead инструмента.

- 1 От картата, изберете > Up Ahead.
- Избери категория.
- 3 Избор 🔧.
- 4 Изберете опция:
  - За да преместите категория нагоре или надолу в списъка, Изберете елемент от списъка. изберете и плъзнете стрелката до името на категорията.
  - За да смените категорията, изберете категория.
  - За да създадете потребителски категория, изберете категория, изберете Custom Search, и въведете име на категория.
- 5 Изберете Done.

# Информация за пътуването

#### Преглед на информация за пътуването от картата

Преди да можете да видите информ. на картата, трябва да добавите инструмент към картата с инструменти.

#### От картата изберете > Trip Data.

Персонализиране на полета с данни за пътуването Преди да можете да персонализирате данните, който се появяват в инструмента, трябва да добавите инструмент за данни за пътуването за менюто на картата с инструменти.

- 1 От картата, изберете > Trip Data.
- Изберете поле за данни за пътуването.
- 3 Изберете опция.

Новото поле за данни се появява в инстр. за пътуване на картата

#### Преглед на страницата с информация за пътуването

Страницата с информация за пътуването показва ващата скорост и предоставя статистически данни за вашето пътуване.

Ако правите чести спирания, оставете уреда включен, така че да може да се измерят коректно времената по време на пътуването.

От картата, изберете Speed.

#### Регистър на пътуване

Вашето устройство поддържа регистър на пътуване, което записва пътя, по който сте пътували.

- 1 Изберете Settings > Map & Vehicle > Map Layers.
- 2 Изберете Trip Log отметката.

#### Нулиране на информацията за пътуване

- 1 От картата изберете Speed.
- 2 Избор > Reset Field(s).
- 3 Изберете опция.
  - Когато не навигирате по маршрут, изберете Select All за да нулир. всички полета с изкл. на скорост., на първата страница.
  - Изберете Reset Trip Data за да нулирате информацията на бордовия компютър.
  - Изберете Reset Max. Speed да нулирате максим. скорост.
  - Изберете Reset Trip В за нулиране на километража.

# Преглед на трафика

Можете да видите трафика инциденти по маршрута ви или по протежение на пътя, по който се движите.

Докато навигирате, изберете 🔧 > Traffic.

Най-близкият предстоящ трафик се появява в панел от дясната страна на картата.

2 Изберете инцидента на трафик, за да видите доп. детайли.

#### Преглед на трафика на картата

Картата на трафика показва цветно трафик потока и закъснения по пътищата в района.

- 1 От главното меню, изберете Apps > Traffic.
- 2 Ако е необходимо = > Legend за да видите легендата за трафика на картата.

#### Търсене на трафик нциденти

- 1 От главното меню, изберете Apps > Traffic.
- 2 Избор > Incidents.
- 4 Ако има повече от един инцидент, използвайте стрелките, за да видите допълнителните инциденти.

# Персонализиране на картата

#### Персонализиране на слоя карта

Можете да персонализирате кой данните да се показват на картата, като икони за интересни точки и пътни условия.

- 1 Изберете Settings > Map & Vehicle > Map Layers.
- 2 Изберете слоеве който да се включат на картата, и избер. Save.

#### Промяна на полетата с данни на картата

- От картата, изберете поле за данни.
  - Вие не можете да персонализирате скорост.
- Изберете тип на данни за показване.

#### Смяна на перспективата на карта

- 1 Изберете Settings > Map & Vehicle > Driving Map View.
- 2 Изберете опция:
  - Изберете Track Up за показване на картата в две измерения (2- D), с посока на движение в горната част.
  - Изберете North Up за показване на картата в 2D със север в горната част.
  - Изберете 3-D за показване на картата в три измерения.
- 3 Изберете Save.

# Трафик данни

#### ЗАБЕЛЕЖКА

Garmin не носи отговорност за точността и актуалността на информацията за трафика.

Данните за трафика не са достъпно във всички области или за всички модели продукти. За инф. относно трафик приемниците и зони на покритие, отидете на www.garmin.com/traffic.

За да се избегнете забавяне, устр. трябва да получ. данни на живо.

- Ако устр. включва трафик приемник, то може да получавате данни за трафика, когато са налични.
- FM трафик приемника е включен в модели продукти, завършващи с LT и LMT.
- Цифров приемник на трафика е включен в модели на продукти, завършващи с LMT-D или LMTHD.
- Устройството трябва да бъде свързано към захр. на автомобила с помощта на включения захранващия кабел, за да получава данни за трафика.
- Устр. трябва да е в обхват на сигнала с трафик данни, за да получите инф. с помощта на трафик приемника.
- Устройството може да получава трафик информация като абонаментна услуга от Smartphone Link прилож.

# Получаване на данни за трафика използвайки трафик приемник

#### ЗАБЕЛЕЖКА

Отопляеми (метализирани) стъкла могат да намалят ефективността на трафик приемника.

Ако устройството включва трафик приемник, то може да получава данни за трафика, когато са налични. Тази функция не е налична във всички области, или за всички модели.

В някои области, инф. за трафика може да бъде получена от FM радио станции, използващи технологията HD Radio ™.

- 1 Проверете дали устройството включва трафик приемник.
  - FM трафик приемника е включен в модели на продукти, завършващи с LT и LMT.
  - Цифров приемник на трафика е включен в модели на продукти, завършващи с LMT-D или LMTHD.
- 2 Свържете устройството към захранването от автомобила с помощта на захранващия кабел, включен с устройството ви.

Захранващия кабел, включен в комплекта на устройството включва антена за приемане на трафик.

Когато сте в зона на покритие на трафик, вашето устр. може да показва трафик информация.

Text Language: Задава езика на текста, който се показва да е на избрания език.

Смяната на езика, не променя езика на въведените от потребителя данни или данните в картата, като например имената на улиците.

Keyboard Language: Позволява клавишни езици.

#### Настройки на дисплея

#### Изберете Settings > Display.

Ориентация: Позволява ви да настроите дисплея на портрет (вертикално) или пейзаж (хоризонтално).

Цветен режим: Позволява ви да изберете ден или нощ цветен режим. Ако изберете опцията Auto, устр. автом. се превкл. на ден или нощ цветове, базир. на времето на деня.

Яркост: Позволява ви да регулирате яркостта на дисплея.

Време на екрана: Позволява ви да зададете размера на времето на престой преди устройството да влезе в режим на заспиване, докато използва захранване от батерията.

Screenshot: Позволява ви да направите снимка на екрана на устройството. Снимките се записват в папка Screenshot на устройството.

#### Настройки на трафика

От главното меню, изберете Settings > Traffic.

Traffic: Позволява трафик.

Current Provider: Задава доставчик за трафика, който да се използва. Опцията Auto избира най-добрите налични данни за трафика автоматично.

Subscriptions: Списъци на настоящите трафик абонамент.

Optimize Route: Позволява на устройството да използва оптимизирани алтернативни маршрути автоматично или при поискване.

trafficTrends: Активира функцията trafficTrends ™.

#### Единици и настройки на времето

За да отворите страницата за настройки, от главното меню, изберете Settings > Units & Time.

Current Time: Задава времето за устройство.

Time Format: Позволява ви да изберете 12-часов, 24 часа, или UTC дисплей време.

Units: Задава мерната единица, използвана за разстояния.

Position Format: Задава формат за географските координати.

#### Настройка на часа

- 1 От главното меню, изберете времето.
- 2 Изберете опция:
  - За задаване на часа автоматично с помощта на GPS информация, изберете Automatic.
  - За да настр. часа ръчно, плъзн. числата нагоре или над.

#### Език и клавиатура, настройки

За да отворите настройките за езика и клавиатура, от главното меню, изберете Settings > Language & Keyboard. Voice Language: Задава езика за гласови указания.

#### Настройки на устройството

За да отворите настройките на устройството - Settings > Device.

- About: Показва версията на софтуера, ID-то, и информация за софтуера.
- EULAs: Показва лицензионните споразумения.

Имате нужда от тази информация, когато си актуализирате софтуера или си закупувате допълнителни карти.

- Position Reporting: Споделя позицията ви с Garmin за подобряване на съдържанието.
- Travel History: Позволява на устройството да записва информация за myTrends, къде съм бил, и Trip Log функции.
- Clear Travel History: Изчиства историята на пътуване за myTrends, където съм бил, и Trip Log функции.

#### Възстановяване на настройките

Можете да възстановите настройките на категория или всички настройки към фабричните им стойности по подразбиране.

- 1 Изберете Settings.
- 2 Ако е необходимо, изберете категория на настройките.
- 3 Избор = > Restore.

# Информация за устройството

#### Спецификации

| Диапазон на<br>работната темпер. | От -20° до 55°С                                                                                                    |
|----------------------------------|----------------------------------------------------------------------------------------------------|
| Зареждане темпер.<br>диапазон    | От 0° до 45°С                                                                                                    |
| Консумир. мощност                | Мощност на автомобила с помощта на<br>включения захранващия кабел. АС мощност<br>с помощта на допълнителен аксесоар . |
| Вид батерия                      | Зареждаща се литиево-йонна                                                                                            |

#### Кабел за захранване

Вашето устр. може да се захранва по няколко различни начина.

- Захранващ кабел за автомобил
- USB кабел
- АС адаптер (допълнителен аксесоар)

#### Зареждане на устройството

Този клас III продукт се захранва от LPS мощност.

Можете да зареждате батерията в устройството с помощта на който и да е от тези методи.

• Свържете устройството към захранващия кабел.

- Свържете устр. към компютър с помощта на USB кабел.
  Устройството може да се зарежда бавно, когато е свързано към компютър. Някои преносими компютри не могат да зареждат устройството.
- Свържете устройството към допълнителен захранващ адаптер.

Можете да закупите одобрен Garmin AC-DC адаптер, подходящ за употреба в жилище или офис от дилър на Garmin или www.garmin.com.

# Поддръжка на устройството

# Грижа за устройството

# ЗАБЕЛЕЖКА

#### Избягвайте да изпускате уреда.

Не съхранявайте устройството, на място където може да се излага на екстремни температури, защото това може да доведе до трайно увреждане.

Никога не използвайте твърди или остри предмети, за да работите с тъчскрийна.

Не излагайте устройството на вода.

#### Почистване на външната част

#### ЗАБЕЛЕЖКА Избягвайте химически разтворители, които могат да повредят пластмасовите части.

- 1 Почистете външния корпус на устройството (не сензорния екран) с кърпа, напоена с мек почистващ разтвор.
- 2 Подсушете устройството.

#### Почистване на екрана

- 1 Използвайте мека, чиста кърпа без власинки.
- 2 Ако е необходимо, леко навлажнете кърпата с вода.
- 3 Ако използвате влажна кърпа, изкл. устр. и го извадете от захранването.
- 4 Леко избършете екрана.

#### Избягване на кражба

- Премахнете устр. в колата, когато не се използва.
- Отстранете вендузата от предното стъкло.
- Не оставяйте устройството в жабката.
- Регистрирайте вашето устройство в http://my.garmin.com.

# Рестартиране на устройството

Можете да рестартирате устр. ако спре да функционира. Задръжте бутона в продължение на 12 секунди.

# Сваляне на уреда от монтажното устройство

#### Сваляне на уреда от монтажното

- 1 Натиснете частта за освобождаване.
- Дръпнете устройството назад.

#### Премахване на монтажното от вендузата

- 1 Завъртете монтажното на дясно или на ляво.
- Приложете натиск, докато монтажното не излезе от топката на вендузата.

#### Премахване на вендузата от предното стъкло

- 1 Завъртете лостчето на вакуумната чашка към вас.
- 2 Дръпнете лостчето на вендузата към вас.

# Смяна на предпазителя в кабела за захранване

#### ЗАБЕЛЕЖКА

При подмяна на предпазителя, не губете някоя от малките парчета и се уверете, че те са поставени обратно в правилно положение. Захранващият кабел не работи, освен ако не е сглобена правилно.

Ако устройството ви не се зарежда в колата, може да се наложи да смените бушона на върха на адаптера.

 Завърт. накрайника 1 90 градуса обратно на часовниковата стрелка, за да го отключите.

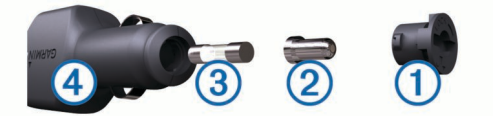

Може да се наложи да използвате монета, за да се отстрани накр.

- 2 Извадете накр., сребър. накрайник2, и бушона ③.
- 3 Поставете нов бушон, който има същия ток, като 1 А или 2 А.
- 4 Поставете върха на среб. накрайник в крайната част.
- **5** Натиснете крайната част и я завъртете на 90 градуса по часовн. за да се заключи обратно в захранващия кабел ④

# Отстраняване на проблеми

#### Вакуума не се задържа на стъклото

- 1 Почистете вакуумна и предното стъкло със спирт.
- 2 Подсушете с чиста, суха кърпа.
- 3 Монтирайте вендузата.

# Устройството не е приема сателитни сигнали

- Уверете се че GPS симулатора е изключен.
- Извадете уреда на открито далеч от високи сгради и дървета.
- Останете на едно място в продължение на няколко минути.

# Устройството не зарежда в автомобила

- Проверете бушона на кабела за захранване.
- Уверете се че превозното средство е запалено и достига до запалката.
- Проверете температурата в купето на превозното средство дали е в диапазона на температурата за зареждане.
- Проверете бушона да не е счупен в контакта на прев. средство.

#### Батерията ми не остава заредена за много дълго

- Намалете яркостта на екрана
- Съкратете времето за изчакване на дисплея
- Намалете силата на звука
- Изключете безжичната технология Bluetoot.
- Поставете устройството в режим за спестяване, когато не се използва.
- Дръжте устройството далеч от екстремни температури.
- Не оставяйте устройството на пряка слънчева светлина.

# www.garmin.com/support

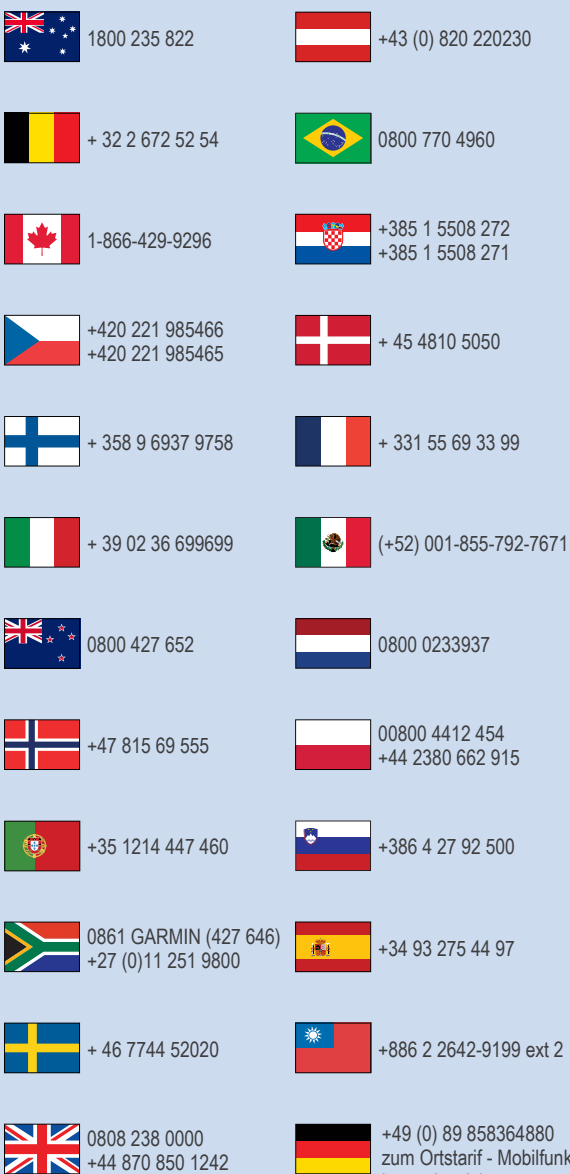

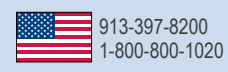

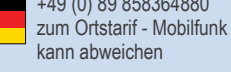

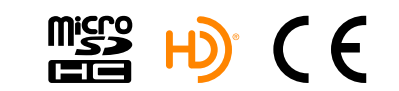

© 2015 Garmin Ltd. or its subsidiaries